**Cash Drawers** 

## **Cash Drawer / Printer Interface with an EPSON Printer**

1. Remove the [6] Phillips head screws from the back of your cash drawer to reveal the female DIN connector. Attach the male DIN connection to the back of the cash drawer and replace the cover plate.

**Note:** Some cash drawers will come with the DIN connection pre-wired. In that case, disregard Step #1 and proceed to Step #2.

- 2. Connect the other end of the cable (RJ Connection) to your receipt printer.
- 3. Go to START, PROGRAMS, MS-DOS PROMPT.

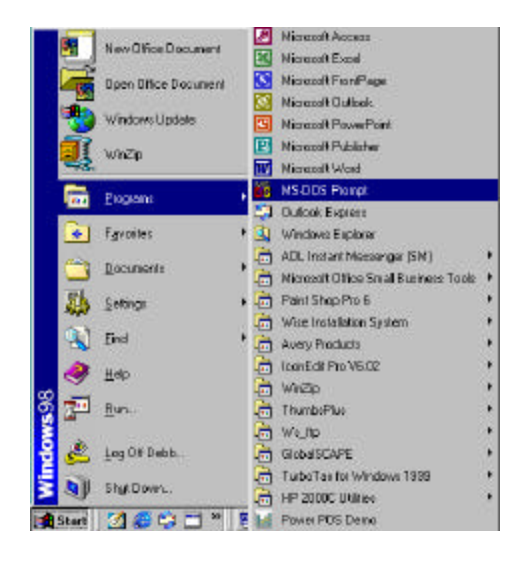

4. From the **DOS PROMPT C:\WINDOWS**, enter the following statement:

### CD\POWER

Then press <ENTER>.

5. From the **C:\POWER** prompt, type in the following statement:

### EDIT EPSON.BAT

Then press <ENTER>.

- 6. With the **<CAPSLOCK>** key on, hold down the **<CTRL>** key and the **<P>** key. Then press **<ESC>.** You will see an arrow pointing left on the screen.
- 7. Next type in a lower case **p0**.
- Hold down the <ALT> key and type 150, release the <ALT> key. Repeat.
  This will add the following two characters to the screen: ûû.

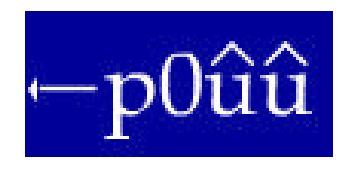

9. Go to FILE, arrow down to SAVE, press <ENTER>.

10. Go to FILE, arrow down to EXIT, press <ENTER>.

**11.** Back at the **MS-DOS PROMPT**, type in the following statement:

## COPY CON OPEN.BAT

Then press <ENTER>.

**12.** Then type the following:

### EPSON.DAT>LPT?

(Where ?= the port number the printer is physically attached to)

Then press <F6> , and <ENTER>.

Now type in the word **OPEN** and press **<ENTER>** to open the cash drawer.

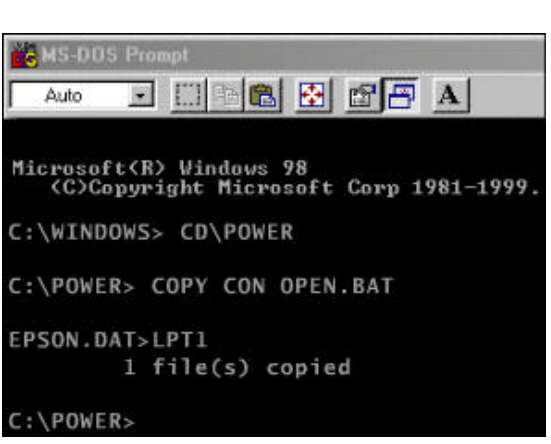

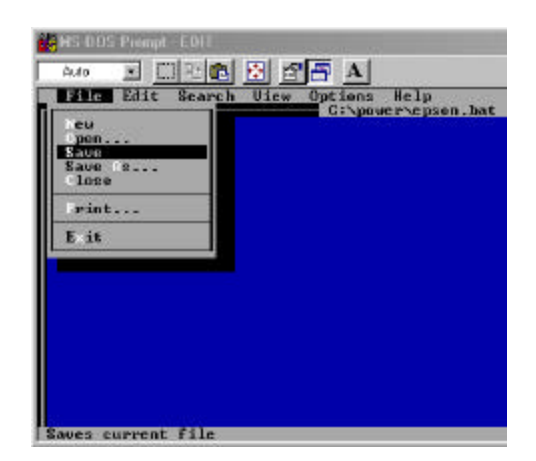

HS DOS Prompt - EDH

24

Auto E III PA IN C PA A

Help

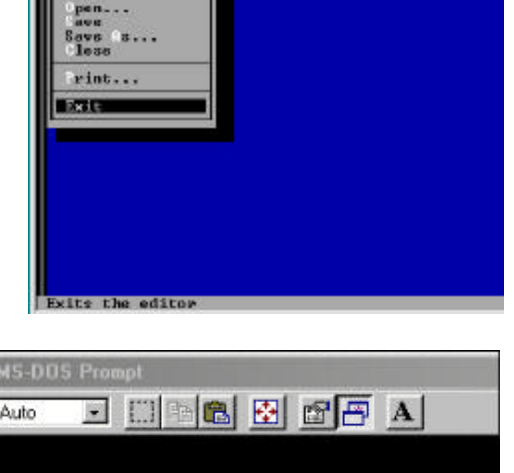

# Cash Drawer / Printer Interface (all other printers)

1. Remove the [6] Phillips head screws from the back of your cash drawer to reveal the female DIN connector. Attach the male DIN connection to the back of the cash drawer and replace the cover plate.

**Note:** Some cash drawers will come with the DIN connection pre-wired. In that case, disregard Step #1 and proceed to Step #2.

- 2. Connect the other end of the cable (RJ Connection) to your receipt printer.
- 3. Go to START, PROGRAMS, MS-DOS PROMPT.

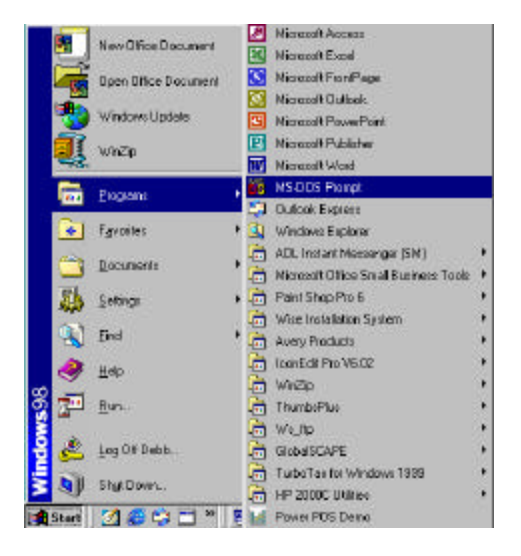

4. From the DOS PROMPT C:\WINDOWS, enter the following statement:

### CD\POWER

Then press <ENTER>.

5. From the **C:\POWER** prompt, type in the following statement:

COPY CON BELL Then press <ENTER>. Choose Y-Yes to overwrite bell.

6. Hold down the **<CTRL>** key and type the following:

#### GGG

(^G^G^G will appear on the screen)

Press the **<F6>** and **<ENTER>**.

You should see that one file has been copied.

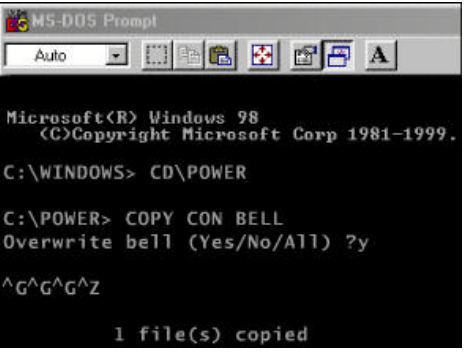

7. Next type the following:

### COPY CON OPEN.BAT

Then press **<ENTER>**.

**8.** Then type the following statement:

**TYPE BELL>LPT?:** or **TYPE BELL>COM?:** (Where ?= whatever port the priner is physically attached to)

Press <F6>, then <ENTER>.

Now type in the word **OPEN** and press **<ENTER>** to open the cash drawer.

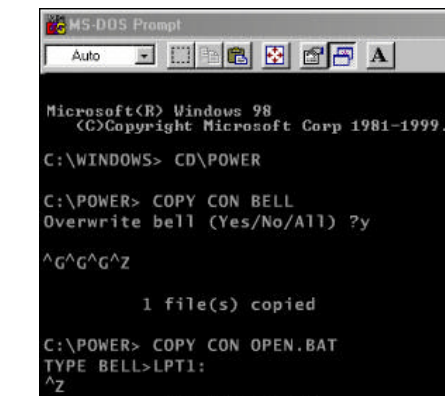

1 file(s) copied

## **Cash Drawer /Serial Interface**

- 1. Physically attach cash drawer to a **COM PORT**.
- 2. Go to START, and RUN.

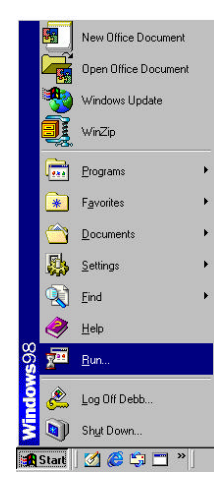

3. Type in **SYSEDIT**, then press **<ENTER>**.

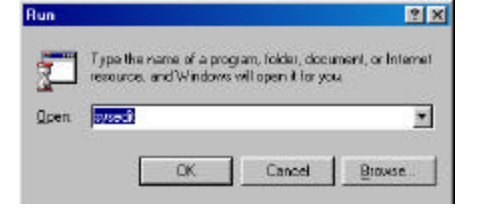

- 4. The SYSTEM CONFIGURATION EDITOR window will open.
- 5. Go to the **AUTOEXEC.BAT** window and type in the following statement:

### MODE COM?,300,N,8,1

(Where ? is the COM port number that your cash drawer is connected to ie. 1,2,3 or 4)

6. Go to FILE, and EXIT. When prompted to save changes, click YES.

> At this point you will need to **RESTART** your computer. To do this, click on **START**, **SHUT DOWN**, and **RESTART**.

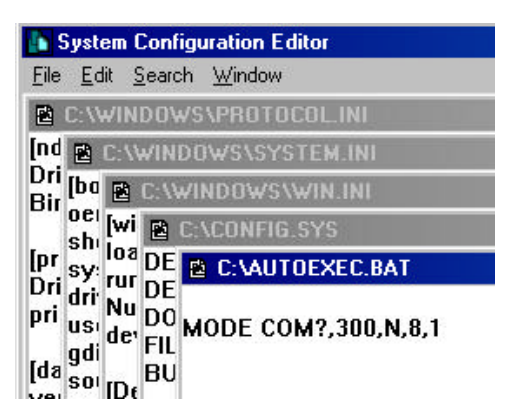

7. Go to START, PROGRAMS, and MS-DOS PROMPT.

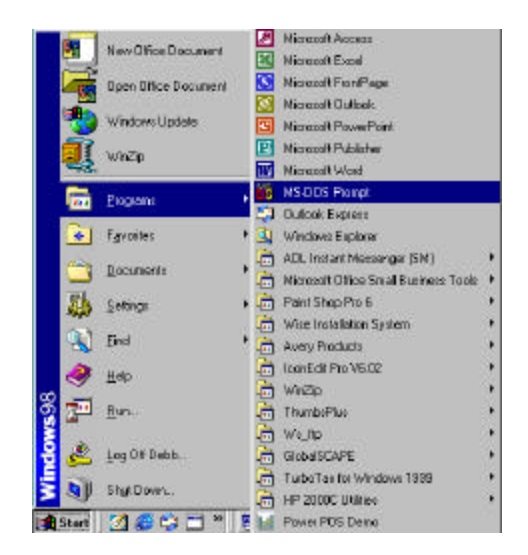

8. From the DOS PROMPT C:\WINDOWS, enter the following statement:

### CD\POWER

Then press <ENTER>.

9. From the C:\POWER prompt, type in the following statement:

### **COPY CON BELL**

Then press <ENTER>. Choose Y-Yes to overwrite bell.

**10.** Hold down the **<CTRL>** key and type the following:

### GGG

(^G^G^G will appear on the screen)

### Press the <F6> and <ENTER>.

You should see that one file has been copied.

**11.** Next type the following:

## COPY CON OPEN.BAT

Then press <ENTER>.

| MS-DOS Prompt                                                    |
|------------------------------------------------------------------|
| Auto 💽 📑 💼 🛃 📅 🗛                                                 |
| icrosoft(R) Windows 98<br>(C)Copyright Microsoft Corp 1981-1999. |
| \WINDOWS> CD\POWER                                               |
| \POWER> COPY CON BELL<br>verwrite bell (Yes/No/All) ?y           |
| °∕G^G^Z                                                          |
| 1 file(s) copied                                                 |
| MS-DOS Prompt                                                    |
| Auto 💽 📑 💼 🛃 🚰 🔺                                                 |
| icrosoft(R) Windows 98<br>(C)Copyright Microsoft Corp 1981-1999. |
| \WINDOWS> CD\POWER                                               |
| \POWER> COPY CON BELL                                            |
|                                                                  |

3 0 L

l file(s) copied C:\POWER> COPY CON OPEN.BAT TYPE BELL>LPT1: ^Z

1 file(s) copied

💑 MS-DOS Prompt

Auto 💽 🗈 🖻 🔂 🖌 🗚

Microsoft(R) Windows 98 (C)Copyright Microsoft Corp 1981-1999.

C:\WINDOWS> CD\POWER

C:\POWER> COPY CON BELL Overwrite bell (Yes/No/All) ?y

G^G^G^Z

1 file(s) copied

C:\POWER> COPY CON OPEN.BAT TYPE BELL>LPT1: **12.** Then type the following statement:

## TYPE BELL>LPT?: or TYPE BELL>COM?:

(Where ?= whatever port the priner is physically attached to)

Press <F6>, then <ENTER>.

You should see that one file has been copied.

Now type in the word **OPEN** and press **<ENTER>** to open the cash drawer.